## ■日臨技 精度管理事業・データ標準化事業システムへのアクセス方法

【鹿児島県医師会ホームページから】

鹿児島県医師会 臨床検査精度管理調査

令和3年度(第44回)臨床検査精度管理調査を実施いたします。

昭和52年度から実施している標記調査を本年度も実施いたします。今年度もWEBシステム(日本臨床衛生検査技師会 精度) ります。下記のマニュアルを参照 参加申込と調査回答はこちらから (日本臨床衛生検査技師会 精度管理事業・データ標準化事業システム)

【日本臨床衛生検査技師会ホームページから】

## https://www.jamt.or.jp/

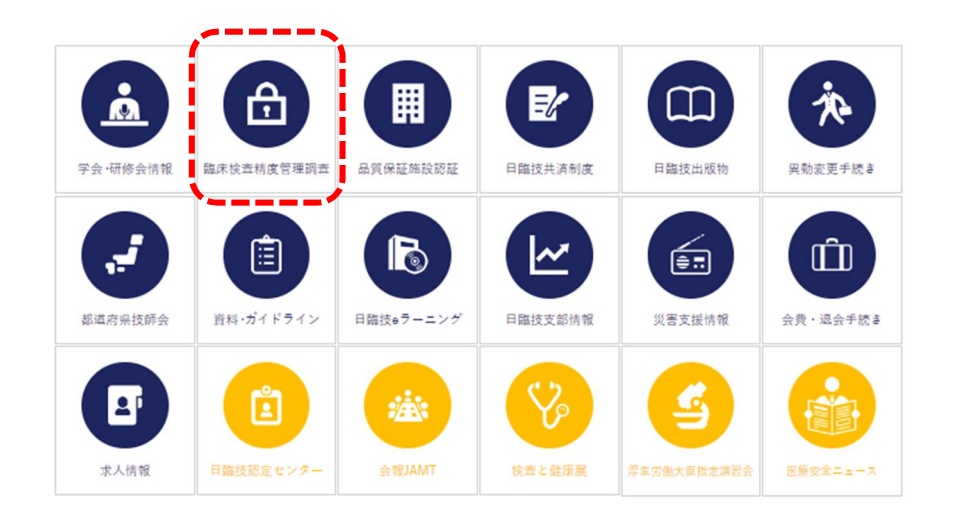

1. 上記 URL にて日臨 技ホームページにアクセス し、画面中ほどに表示され る左記アイコンの 「臨床検査精度管理調 査」をクリックする。

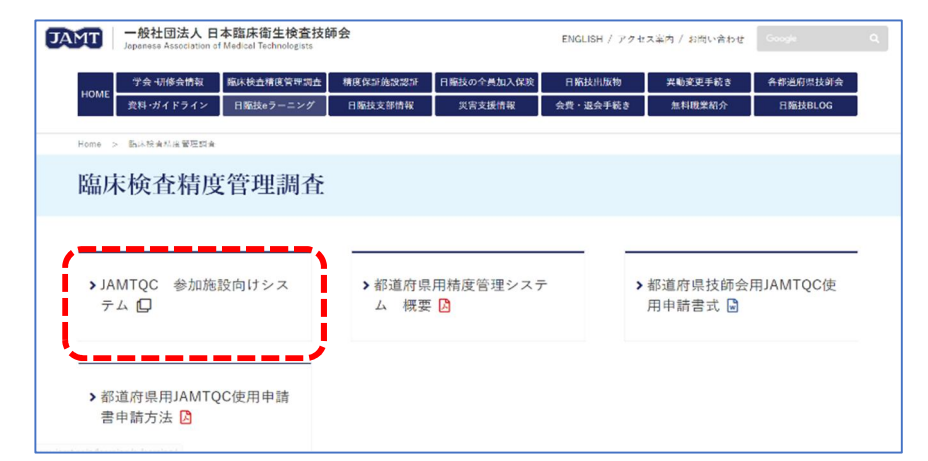

2. 左記画面が表示される ので、「>JAMTQC 参加施 設向けシステム」をクリックす る。

# マニュアル1 新規施設登録とパスワード再発行

1. 「日本臨床衛生検査技師会 精度管理事業・データ標準化事業システム」へアクセスします。

同システムへのアクセスする際のブラウザは、「Google Chrome」が推奨されています。 新規施設登録には、数日~1週間程度時間を要することもあるので、早めの登録をお 願いします。

| 日本臨床衛生検査技師会<br>精度管理事業・データ標準化事業システム<br>JAMTQC          |
|-------------------------------------------------------|
| 参加施設向けシステム                                            |
| 施設番号<br>パスワード<br>・・・・・・・・・・・・・・・・・・・・・・・・・・・・・・・・・・・・ |
| Copyright©日本臨床衛生検查技師会 All Rights Reserved.            |

初めてこのシステムを使用する施 設は新規施設登録が必要です。

また、パスワードを忘れてシステムを 使用できない施設はパスワード再 発行が必要です。

上記両施設とも、まずこの画面が 表示されたところで、「施設番号の ない方」をクリックします。

### 2. 最新のデータベースで該当する施設がないかどうか検索します。

下記画面赤枠入力欄「施設名または施設名カナ」に施設名の一部を入力し「施設検索」クリックすると、その文字列のある施設が検索表示されます。

| 社团法人日本臨床得                                                       | 衛生検査技師会 精度管理<br>データ標                                                                        | 事業<br>準化事業 各種申請フォーム                                      | ●入力ガイド 《ログイン画面へ<br>: |
|-----------------------------------------------------------------|---------------------------------------------------------------------------------------------|----------------------------------------------------------|----------------------|
| <ul> <li>&gt;&gt; 施設申請</li> <li>&gt;&gt; 施設バスワード発行申請</li> </ul> | ○ 施設申請<br>最新のデータペースで該当する施設がある。<br>検索して該当する施設がない場は、施設申<br>検索して該当する施設がある場合は、該当<br>施設名または施設名カナ | かどうか、まず検索をして下さい。<br>請へ進んで下さい。<br>する施設の「バスワード発行申請」へ進んで下さい | •                    |
|                                                                 | バスワード発行 施設番号                                                                                | 施設名                                                      | 所在地                  |
|                                                                 |                                                                                             |                                                          | ~                    |
|                                                                 |                                                                                             |                                                          |                      |
|                                                                 |                                                                                             |                                                          | $\sim$               |

#### 3. 新規施設登録

検索して該当する施設がない場合は、下記画面が表示されます。

| 社团法人日本臨床行                                                       | <b>衛生検査技師会</b> 精度管理                                                                                                    | 事業<br>準化事業 各種申請フォーム                                                         | 2,2,2,2,7,7,7,7,7,7,7,7,7,7,7,7,7,7,7,7 | rン画面へ<br>: |
|-----------------------------------------------------------------|----------------------------------------------------------------------------------------------------|-----------------------------------------------------------------------------|-----------------------------------------|------------|
| <ul> <li>&gt;&gt; 施設申請</li> <li>&gt;&gt; 施設バスワード発行申請</li> </ul> | ○ 施設申請<br>最新のデータベースで該当する施設がある。<br>検索して該当する施設がない場は、施設申<br>検索して該当する施設がある場合は、該当<br>>> 検索しても該当施設がない場合(施<br>施設名または施設名力ナ<br>合計 0.件 | かどうか、まず検索をして下さい。<br>請へ進んで下さい。<br>する施設の「バスワード発行申請」へ進んで下さい<br>設 <b>申請します)</b> | •                                       |            |
|                                                                 | バスワード発行 施設番号                                                                                                    | 施設名                                                                         | 所在地                                     |            |
|                                                                 | 該当データはありません。                                                                                                    |                                                                             |                                         | ^          |
|                                                                 |                                                                                                    |                                                                             |                                         | ~          |
|                                                                 | B. 10070-011-012-7                                                                                                    |                                                                             |                                         |            |

Copyright(C)日本臨床衛生検査技師会 All Rights Reserved.

| 請者氏名 [23]                                                                                                    | 申請者メールアドレス 「秋海」                                                                                                    |
|----------------------------------------------------------------------------------------------------|----------------------------------------------------------------------------------------------------|
|                                                                                                    |                                                                                                    |
| 施設情報                                                                                                    |                                                                                                    |
| 施設名1(法人格など)                                                                                                    |                                                                                                    |
| 准設名2 100000                                                                                                    |                                                                                                    |
| 施設名力ナ 診療                                                                                                    |                                                                                                    |
| 略称一行目 🛛 🚮                                                                                                    | (14女字以内)証書等で使用・一行で収まらない場合のみ二行目に入力                                                                                                    |
| 略称二行目                                                                                                    | (14女字以内)                                                                                                    |
|                                                                                                    | ▼ 経営主体 図録                                                                                                    |
| ITE are its ites                                                                                                    |                                                                                                    |
| Rec わた (2017)<br>業務実施状況<br>主所・送付先<br>移復番号 [2033]                                                                             | (例)1430016 (世界施出)<br>(例)1430016 (世界施出)<br>(例)東京都                                                                                                    |
| 加速わらは <b>ビン</b><br>業務実施状況<br>注所・送付先<br>郵便番号 <mark>必須</mark>                                                                  | ▲ 「「「」(第))1430016<br>(第))1430016<br>(第)前<br>(第))1430016<br>(第)前<br>(第)前<br>(<br>)<br>(<br>)<br>(<br>)) |
| 加速(初)-201<br>業務実施状況<br>住所・送付先<br>郵復番号                                                                                        | (例)1430015<br>(例)1430015<br>(例)東京都<br>(例)大田区                                                                                                    |
| 建築が22 10001<br>業務実施状況<br>住所・送付先<br>卸使番号 <u>必須</u><br>住所 <u>必須</u>                                                            | (例)1430015<br>(例)1430015<br>(例)支田区<br>(例)大田区<br>(例)大田区                                                                                                    |
| 加速改らに <b>1</b> 221<br>業務実施状況<br>住所・送付先<br>部便音号 <mark>223</mark><br>住所 <u>221</u>                                             | (例)1430016<br>(例)1430016<br>(例)東京都<br>(例)大田区<br>(例)大森北4-10-7<br>(例)大森正4年10-7<br>(例)大森正4年10-7                                                                                                    |
| 加速めたは 2021<br>業務実施状況<br>住所・道付先<br>部度音号 2023<br>住所 2023<br>(二)<br>(二)<br>(二)<br>(二)<br>(二)<br>(二)<br>(二)<br>(二)<br>(二)<br>(二) | (例)1430016 (世界施生)<br>(例)1430016 (世界施生)<br>(例)大田区<br>(例)大田区<br>(例)大田区<br>(例)大本都味着生快意快精会館<br>(例)日本臨床大学                                                                                                    |
| 建成が品は 2021<br>業務実施状況<br>住所・道付先<br>酸使曲号 2031<br>に<br>住所 2031<br>二<br>道付先施設名 2031                                              | (例)1430016     任務施出       (例)東京都     (例)大田区       (例)大田区     (例)大田区       (例)大田区     (例)大田区       (例)月本臨床者主検査技師会館     (例)日本臨床大学       (例)日本臨床者     (例)日本臨床者                                                                                                    |
| 建成が近日<br>業務実施状況<br>住所・送付先<br>整復番号                                                                                            | ▲     「病未教 1000 ( (((((((((((((((((((((((((((((((                                                                                                    |
| 加速な心は 2011<br>業務実施状況<br>住所・道付先<br>野夜番号 2011<br>住所 2011<br>送付先勝設名 2011<br>送付先勝設名 2011<br>ご                                    | (例)1430016      住田無田       (例)東京都     (例)大田区       (例)東京都     (例)大田区       (例)大田区     (例)大田区       (例)大田本臨床者は検査技術会館     (例)日本臨床大学       (例)明細菌検査室     (例)細菌検査室                                                                                                    |
| 加速なのに 2011<br>業務実施状況<br>住所・道付先<br>動使働号 2011<br>住所 2017<br>進付先施設名 2013<br>二<br>道付先務署<br>三<br>減給先<br>電話会 2015                  | (例)1430016 億用無法       (例)東京部       (例)東京部       (例)大田区       (例)大麦北4-10-7       (例)大麦北4-10-7       (例)大麦北4-10-7       (例)日本臨床衛生検査技師会議       (例)日本臨床大学       (例)日本臨床大学       (例)日本臨床大学       (例)日本臨床大学       (例)0-9768-4722       (例)1234                                                                                                    |

上記画面で「検索しても該当施設がない場合(施設申請します)」というボタンをクリックすると、左記「施設新規登録申請」画面が開きます。 この画面に必要事項を入力し「申請して閉じる」をクリックしてください。

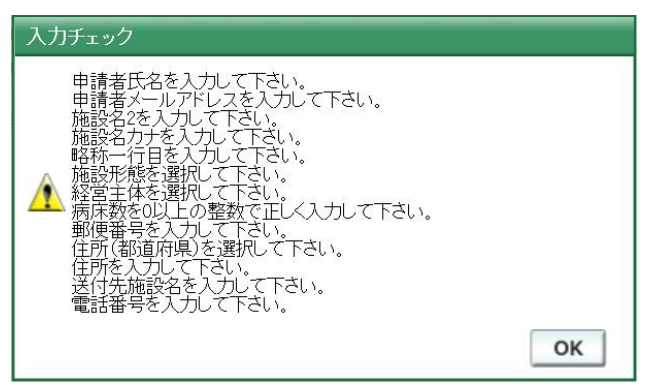

必要な項目が入力されていない場合、左記 画面が表示されますので、未入力項目の 入力をお願いします。

入力が完了したら施設申請受付完了メールが、1両日中に届きます。

もし、届かなかった場合は、入力したメールアドレスを再確認するか、再申請してください。

後日、日本臨床衛生検査技師会からメールで「施設番号」・「パスワード」が届きます。 数日~1週間程度かかることもあるようですので、早めの申請をお願いします。

#### 4. パスワード再発行

検索して該当する施設名はあるがパスワードを忘れてしまったという場合は、パスワードの再発行が必要になります。

「施設パスワード発行申請」をクリックすると下記画面表示されます。

| 社団法人日本臨床衛生検査技師会精度管理事業<br>データ標準化事業 各種申請フォーム |                                                                                 |  |  |  |
|--------------------------------------------|---------------------------------------------------------------------------------|--|--|--|
| >> 施設申請 >> 施設パスワード発行申請                     | 施設「スワード発行申請         施設番号         申請者会員番号(不明な場合は空間)         申請者氏名         申請コメント |  |  |  |

施設番号、申請者氏名、申請者メールアドレス等必要事項を入力し「申請」をクリックして下さい。

施設新規申請と同様に入力チェック後、受付完了メールが、1両日中に届きます。 届かなかった場合は、メールアドレスの間違いが考えられますので日臨技へご連絡ください。

施設番号とパスワードは、固定ですので常に使用できます。 忘れないよう管理をお願いします。

新規施設登録あるいはパスワード再発行が終了した施設は、「マニュアル 2 参加申込」 を行ってください。

画面上部の「入力ガイド」もご参照ください。